### 1 申告書データを一時保存する 以下の手順で申告書データを保存します

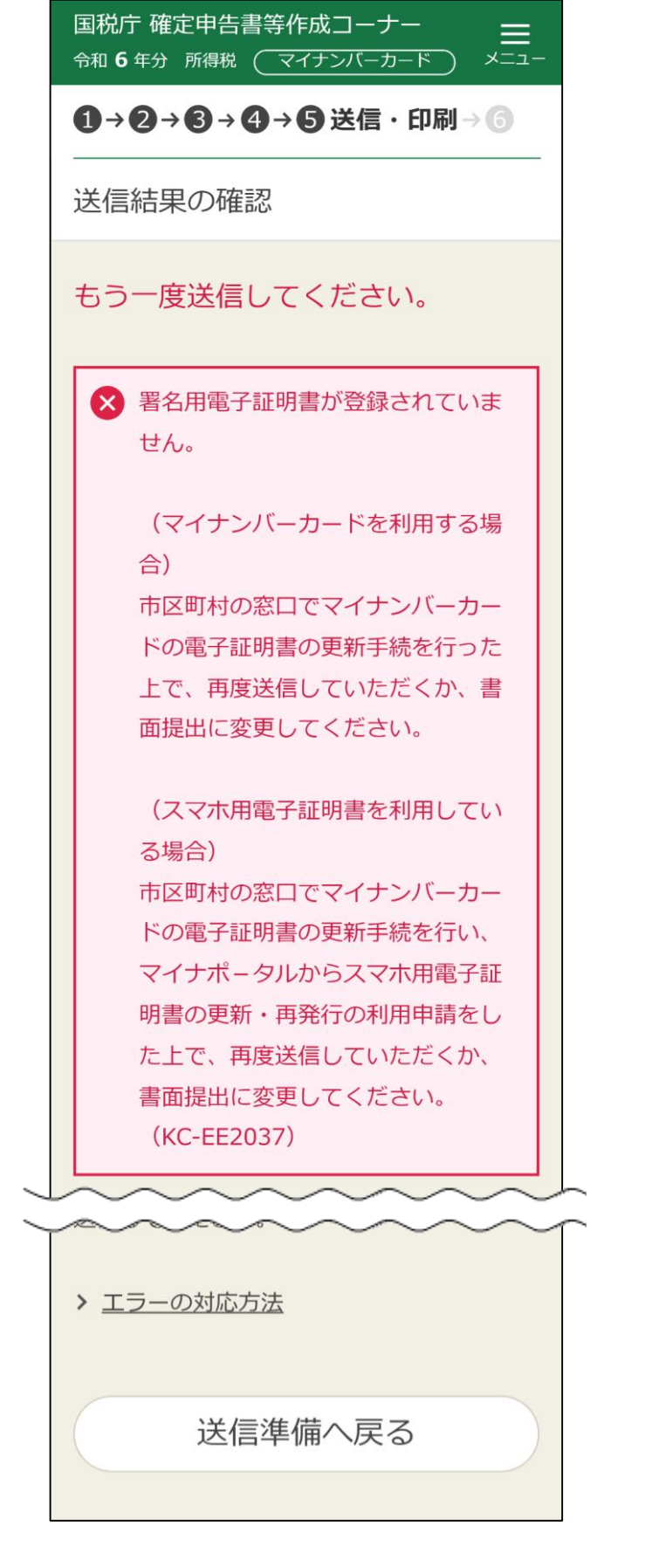

①「送信結果の確認」画面で 「送信準備へ戻る」を押す

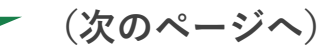

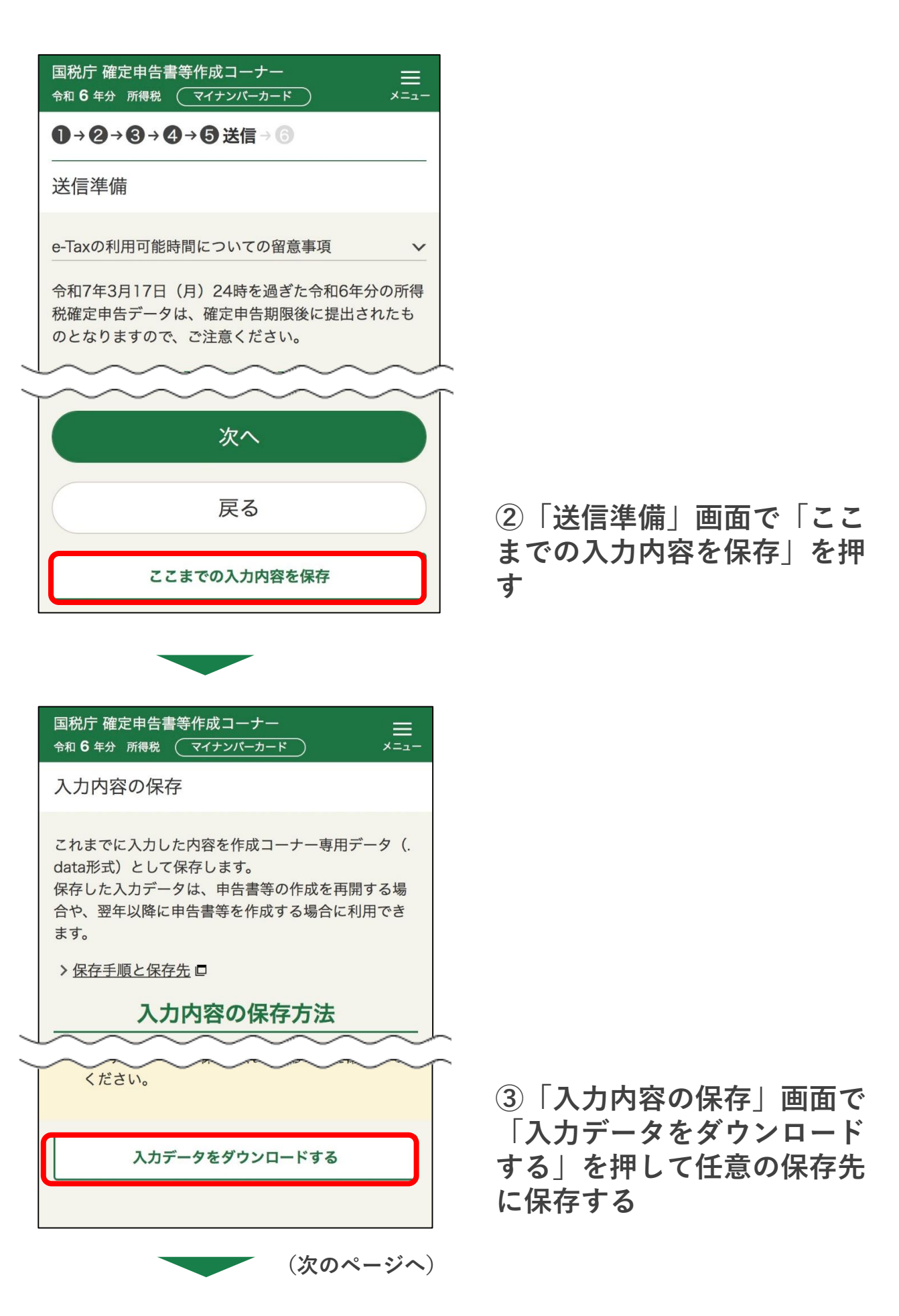

2 e-Taxでマイページにアクセスし本人確認の手続きを行う 以下の手順でe-Taxのマイページにアクセスし本人確認の手続きを行います

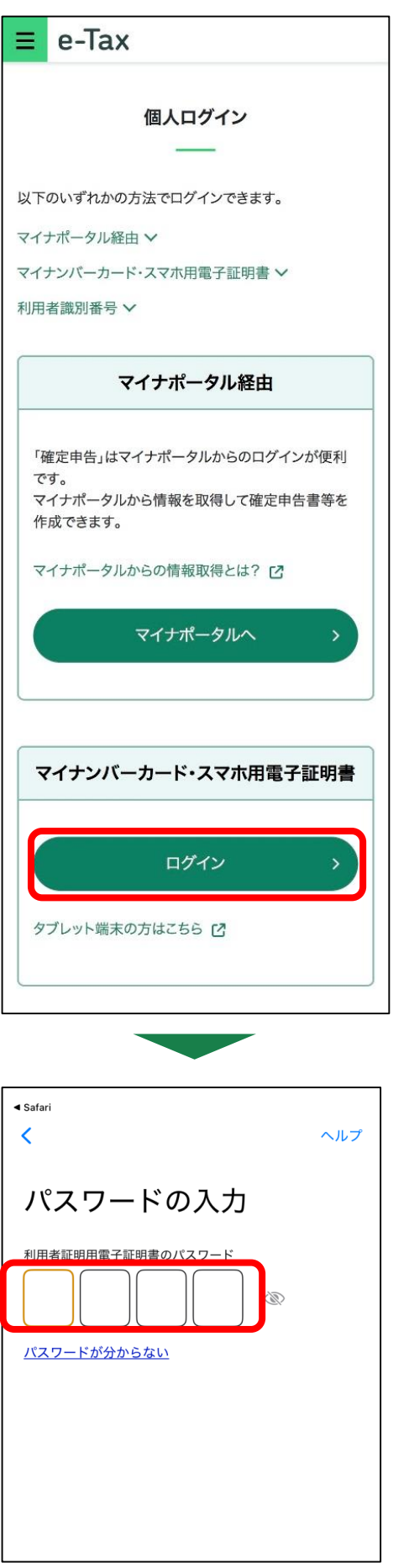

①e-Taxのログイン画面にアクセスする e-Taxのログイン画面:

https://login.e-tax.nta.go.jp/login/reception /loginIndividual

※端末及びブラウザによって、画面表示等が異なる場 合がございます。 当マニュアルではiPhoneでSafariを利用した場合の操 作方法をご案内します。

②「マイナンバーカード・スマホ用電子証明書」の「ログイン」を押す

③利用者証明用電子証明書パスワード (4桁の数字)を入力します 「カードの読み取り」画面が表示される ため、マイナンバーカードをかざし、 「読み取り開始」を押し、認証をします ※スマホ用電子証明書の場合は、マイナンバー

カードをかざす必要はありません。

(次のページへ)

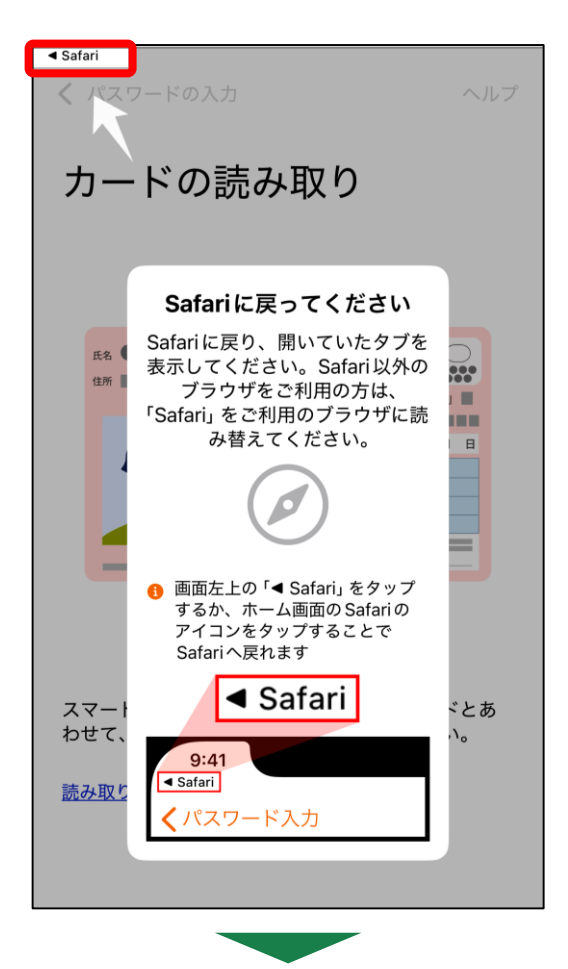

| ≡ e-Tax                                                                   | [→<br>ログアウト    |
|---------------------------------------------------------------------------|----------------|
| 様 ログイン中                                                                   |                |
| <b>申告•申請•納付</b>                                                           |                |
| 確定申告を行う                                                                   |                |
| 所得税、贈与税、個人消費税等の更告書を作成できま                                                  | ت <del>ا</del> |
| 各種設定                                                                      |                |
| <u>ि</u><br>्<br>्<br>्<br>्<br>्<br>्<br>्<br>्<br>्<br>्<br>्<br>्<br>् |                |
| 各種登録情報の確認と変更を行えます                                                         |                |
| その他機能                                                                     |                |
| ○.Tavから発行された幼母証明書/扩展之「、                                                   |                |

 ④Safariに戻るよう、案内が表示され ますので、画面左上への「◀Safari」
 を押す

⑤e-Taxが表示されるため、「マイ ページ」を押す

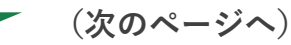

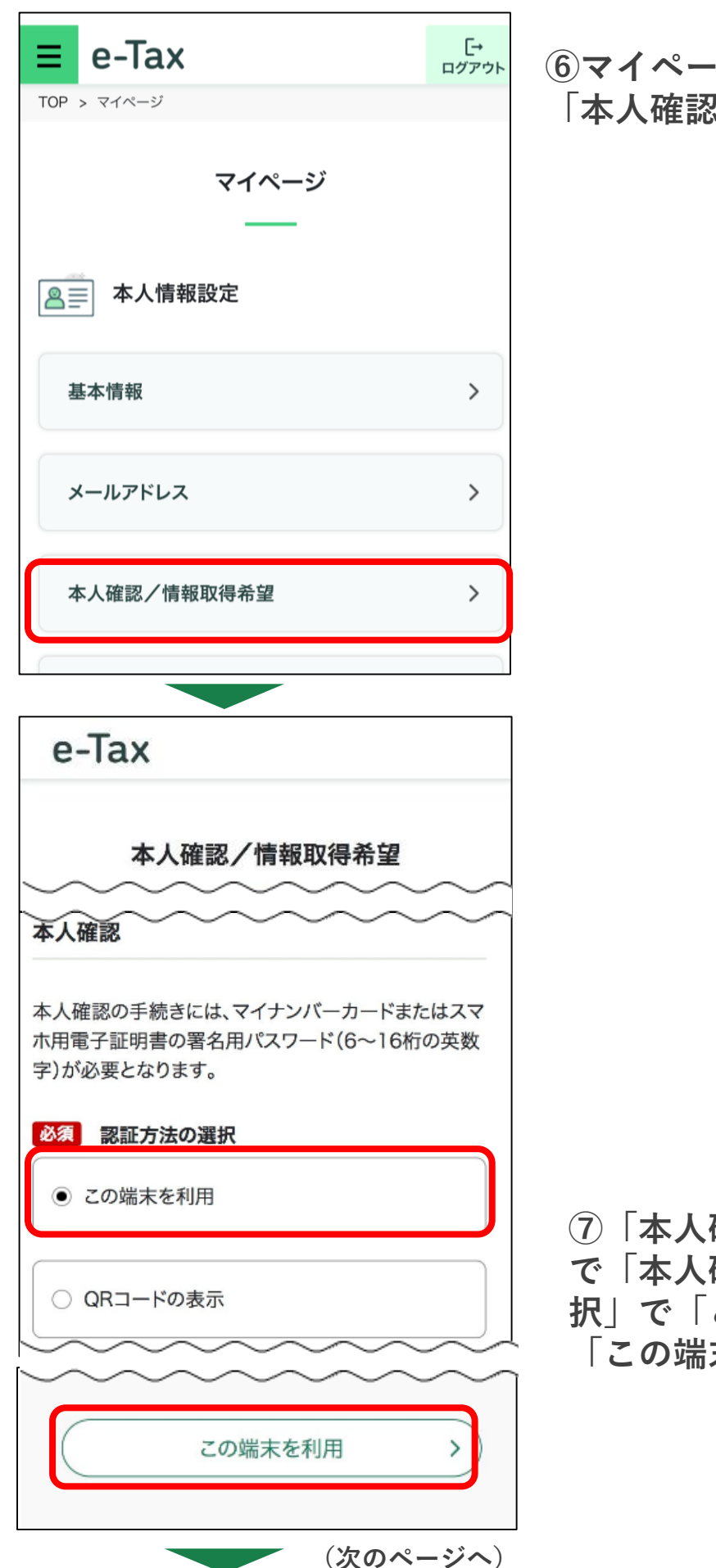

## ⑥マイページが表示されるため、 「本人確認/情報取得希望」を押す

# ⑦「本人確認/情報取得希望」画面 で「本人確認」の「認証方法の選 択」で「この端末を利用」を選択後、 「この端末を利用」を押す

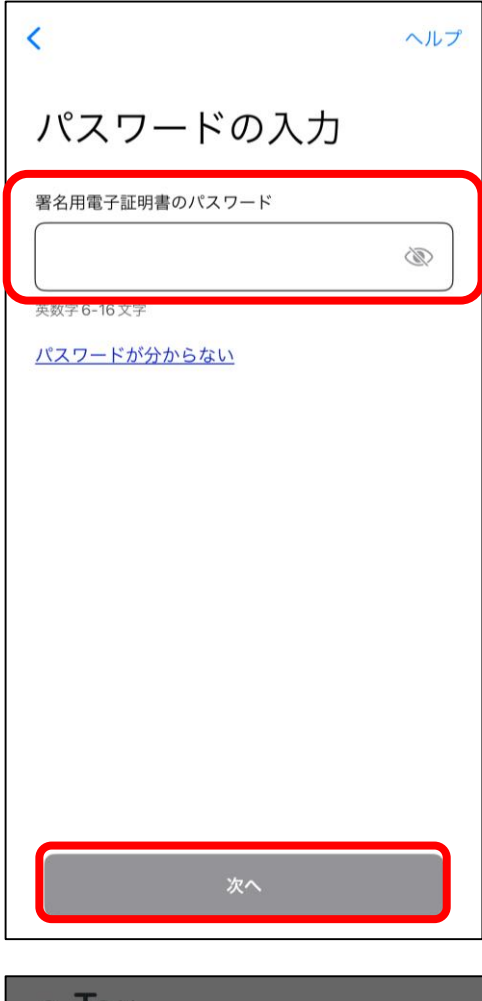

#### e-Tax

本人確認完了/情報取得の希望受付

本人確認が完了しました。 今後、マイナンバーカードでe-Taxにログイン した際には、申告書等データ送信時に必要な 署名用電子証明書の付与を省略することが できます。

情報取得の希望を受け付けました。 今後、e-Taxから申告書等の作成時に必要な 情報を取得することができます。

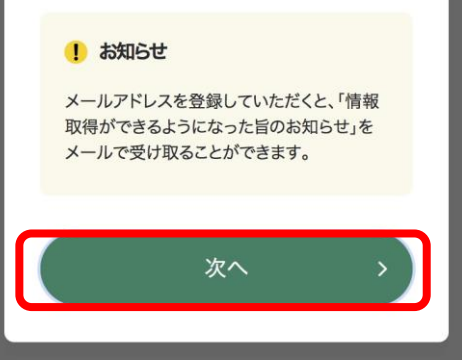

⑧署名用電子証明書(6~16文字) の入力画面が表示されるため、入力 し、画面下部の「次へ」を押す

「カードの読み取り」画面が表示される ため、マイナンバーカードをかざし、 「読み取り開始」を押し、認証します

※スマホ用電子証明書の場合は、マイナンバー カードをかざす必要はありません。

⑨本人確認完了のメッセージが表示 されたら、「次へ」を押し、手続き は完了です 3 作成コーナーで一時保存したデータを読み込んで作成を開始する 以下の手順で一時保存したデータを読み込んで作成を開始します

| 国税庁 確定申告書等作成コーナー 🗮 🗡 🔎                                                                                                    |                                                                                            |
|----------------------------------------------------------------------------------------------------|--------------------------------------------------------------------------------------------|
| お知らせ 一覧                                                                                                    | ①確定申告書等作成コーナーのトッ<br>プ画面にアクセスし、「保存データ<br>利用」を押す                                             |
| 作成の流れは                                                                                                    | 確定申告書等作成コーナーのトップ<br>画面:<br><u>https://www.keisan.nta.go.jp/kyoutu/k</u><br><u>y/sm/top</u> |
| ・     ・       ・     ・       ・     ・       ・     ・       ・     ・       ・     ・                                                                                                    |                                                                                            |
| <ul> <li>         ・ インボイス発行事業者は消費税の申<br/>告が必要になります。         </li> </ul>                                                                                                    |                                                                                            |
|                                                                                                    |                                                                                            |
| ●申告準備→22→33→23→53→33 保存データの利用                                                                                                    | ②「保存データの利用」画面で<br>「作成再開」を押す                                                                |
| <ul> <li>途中で保存したデータを利用する</li> <li>作成再開</li> <li>作成途中で保存したデータを読み込んで、作成を再開<br/>します。</li> <li>(例)         <ul> <li>作成を中断した申告書作成を再開する</li> <li>作成が完了した決算書・収支内訳書データを利用し、所得税や消<br/>費税の申告書を作成する</li> </ul> </li> </ul> |                                                                                            |
| (次のページィ                                                                                                    | $\sim$ )                                                                                   |

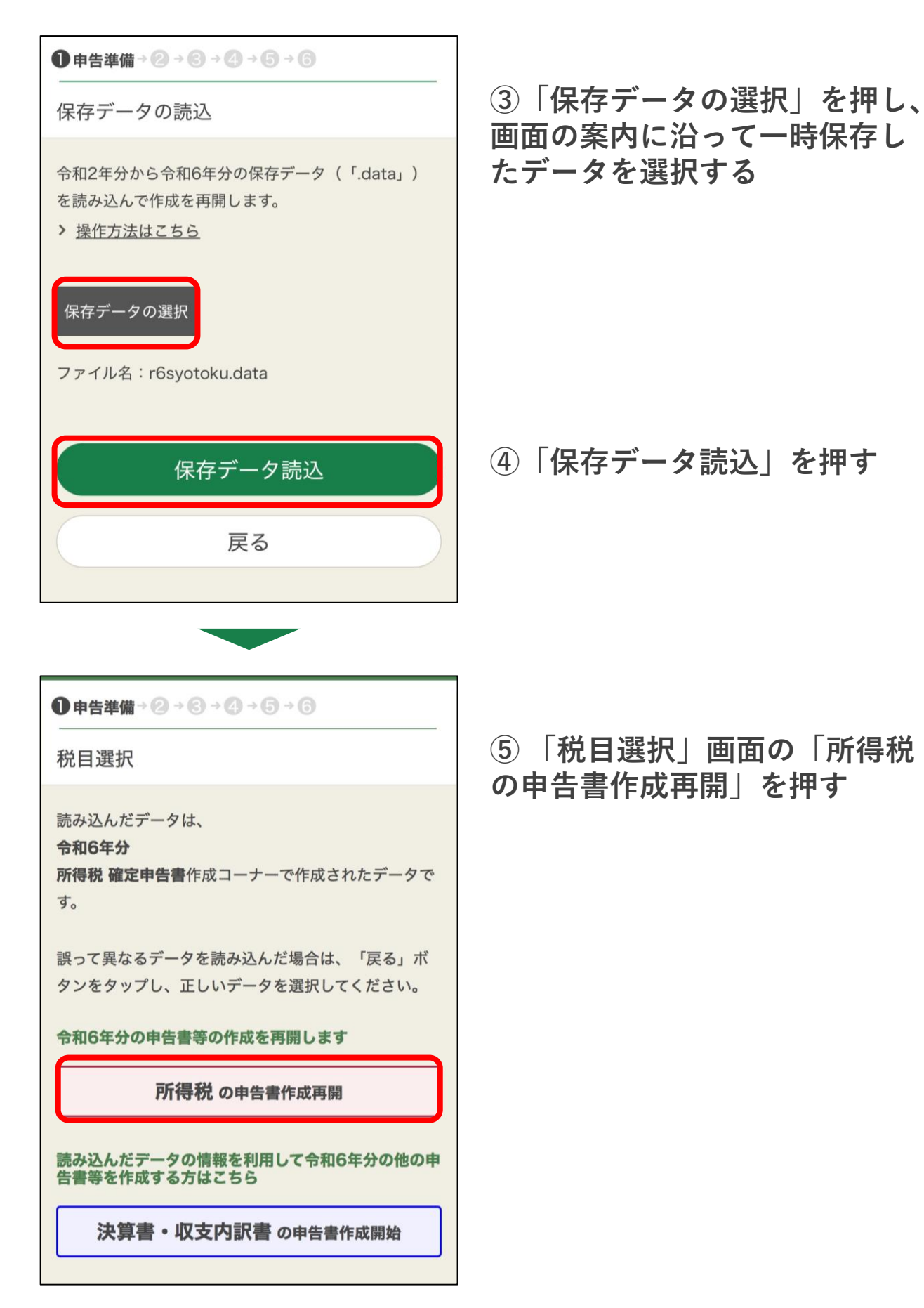

(次のページへ)

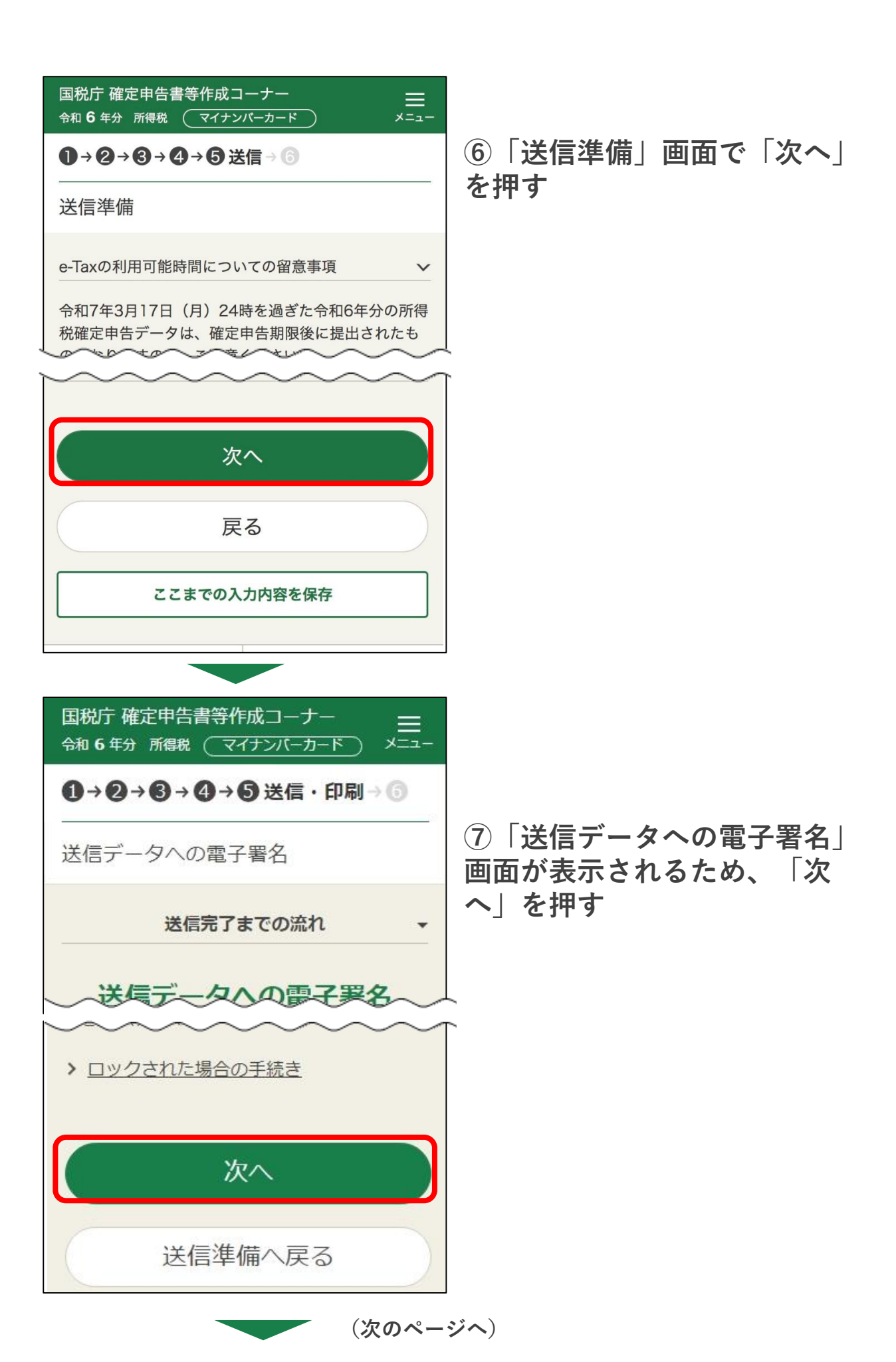

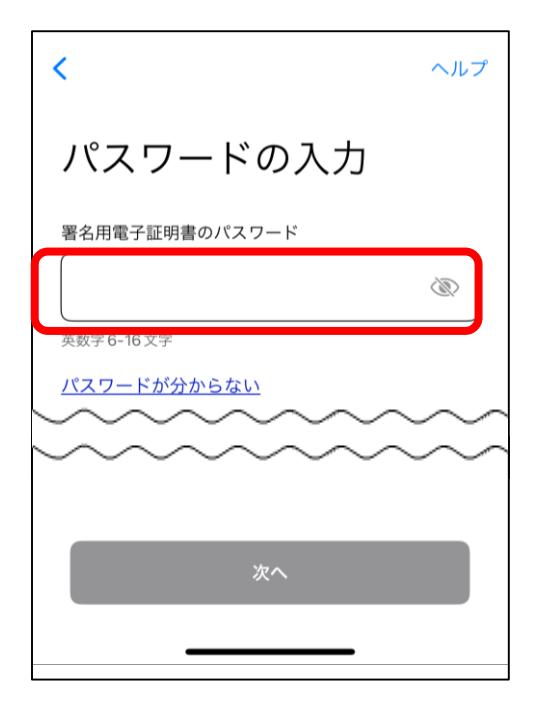

⑧署名用電子証明書(6~16文字)の入 力画面が表示されるため、入力し、画面 下部の「次へ」を押す

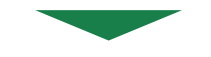

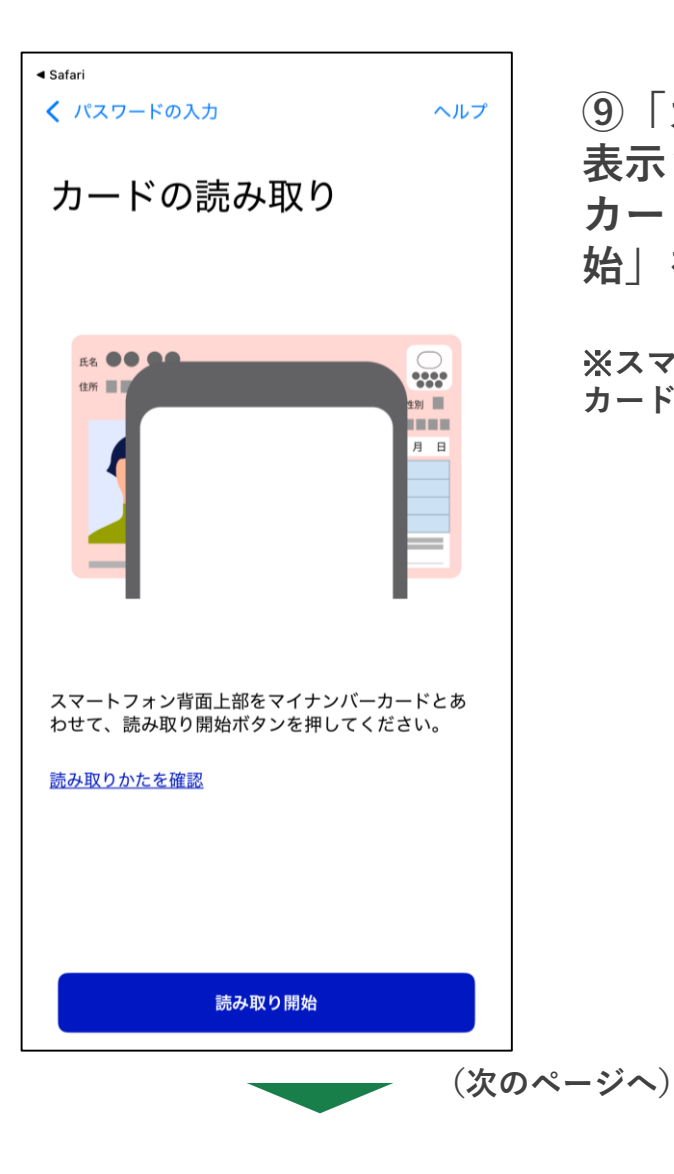

 ⑨「カードの読み取り」画面が 表示されるため、マイナンバー カードをかざし、「読み取り開 始」を押す

※スマホ用電子証明書の場合は、マイナンバー カードをかざす必要はありません。

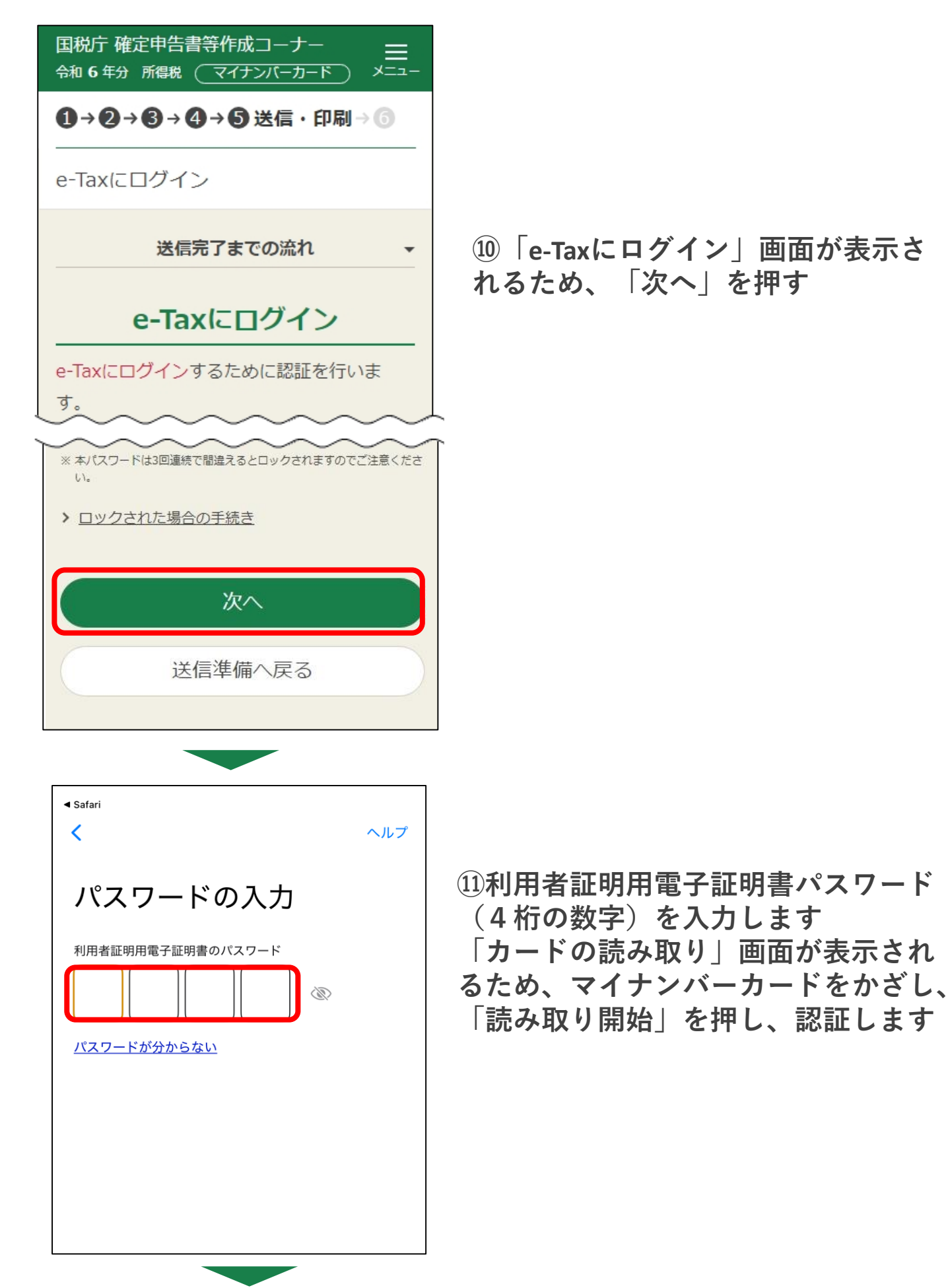

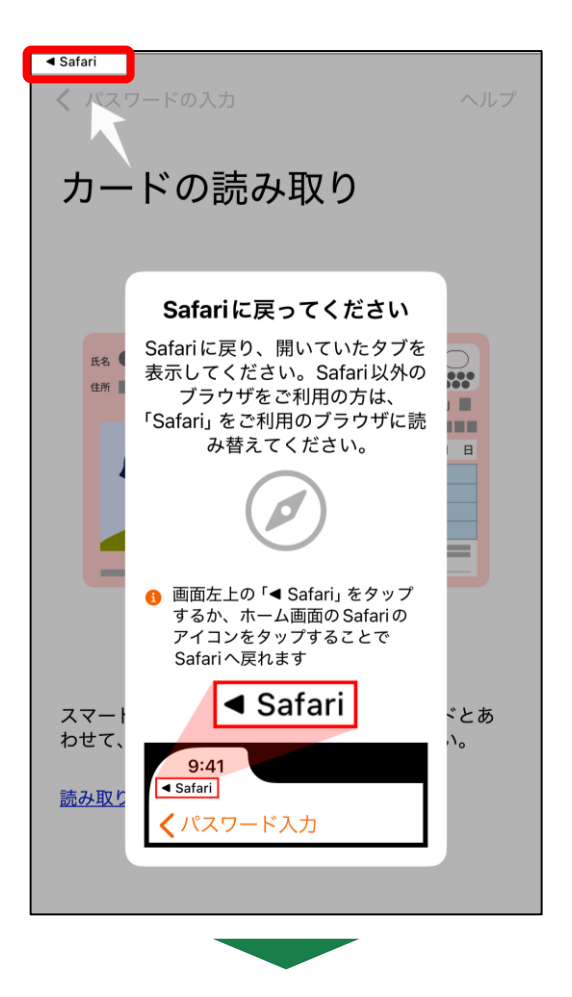

# <sup>12</sup>Safariに戻るよう、案内が表示され ますので、画面左上への「◀Safari」を押す

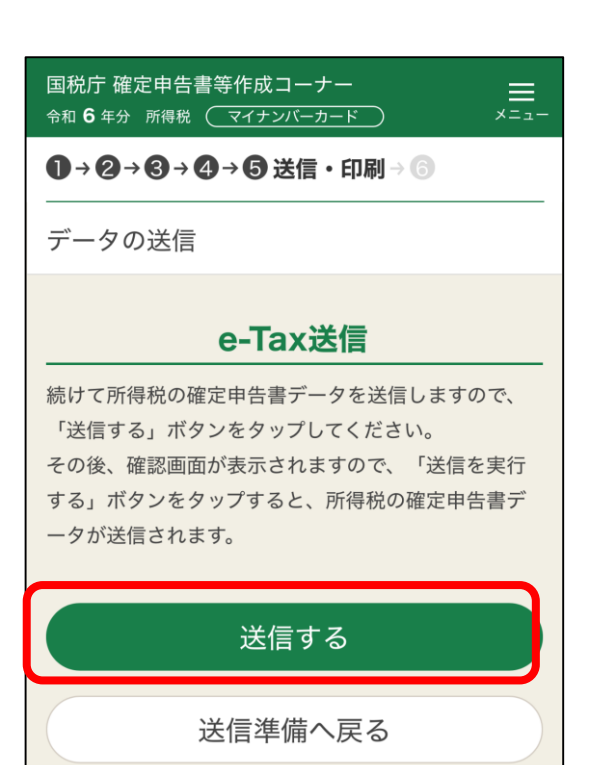

13「データ送信」画面が表示される ため、「送信する」を押すことでe-Taxでの送信が完了となります